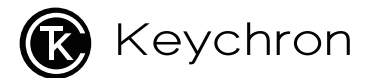

# Q5 Max Wireless Mechanical Keyboard

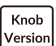

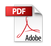

## **Fully Assembled Version**

### Keyboard

1x Fully Assembled Keyboard Including 1x Aluminum Case 1x PCB 1x PC Plate 1x Sound Absorbing Foam 1x IXPE Foam 1x Latex Bottom Pad 1x Bottom Case Acoustic Foam 14x Gaskets (12 Installed and 2 in the Box) 7 sets x Stabilizers 1 set x Keycaps (PBT Double-shot) 1 set x Switches

### Cable

1x Type-C to Type-C Cable 1x Type-A to Type-C Adapter 1x Extension Adapter for Receiver

Receiver 1x Type-A 2.4 GHz Receiver

### Tools

1x Keycap & Switch Puller 1x Screwdriver 1x Hex Key

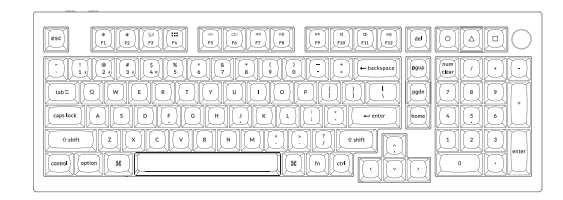

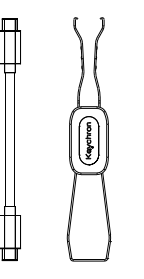

ļ

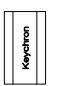

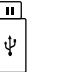

|   | 0 |    |
|---|---|----|
| H |   |    |
|   |   | L. |

## **Barebone Version**

#### Keyboard Kit

1x Keyboard Kit (Without Keycaps & Switches) Including 1x Aluminum Case 1x PCB 1x PC Plate

- 1x Sound Absorbing Foam
- 1x IXPE Foam

7 sets x Stabilizers

1x PET Foam 1x Latex Bottom Pad 1x Bottom Case Acoustic Foam 1x Bottom Case PET Foam 14x Gaskets (12 Installed and 2 in the Box)

### Cable

1x Type-C to Type-C Cable 1x Type-A to Type-C Adapter 1x Extension Adapter for Receiver

### Receiver

1x Type-A 2.4 GHz Receiver

### Tools

1x Keycap & Switch Puller 1x Screwdriver 1x Hex Key

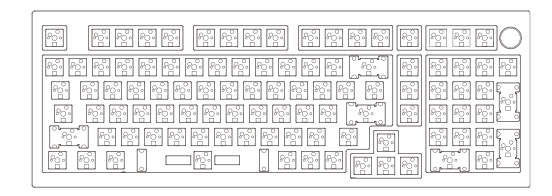

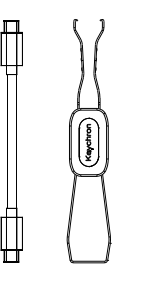

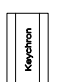

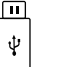

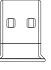

## **Quick Start Guide**

If you are a Windows user, please find the appropriate keycaps in the box, then follow the instructions below to find and replace the following keycaps.

Mac / Windows

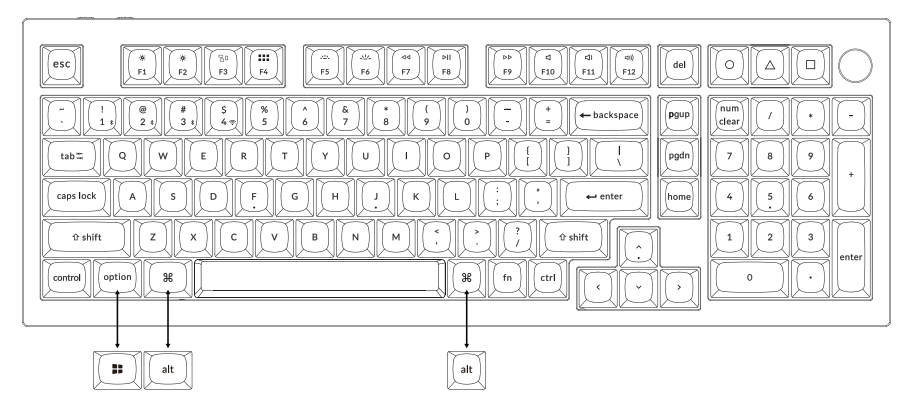

### 1 Switch To The Right System

Please make sure the system toggle on the top left corner has been switched to the same system as your computer's operating system.

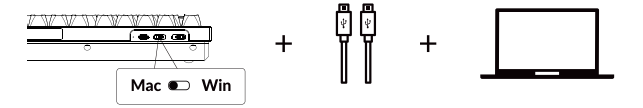

### 2 Connect 2.4 GHz Receiver

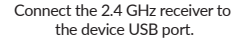

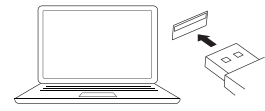

Switch toggle to 2.4 GHz mode

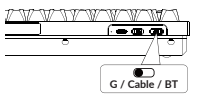

G = 2.4 GHz

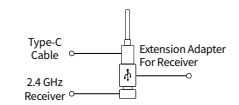

| -      |    |   | 비 |   |   |    |                | 9   |    |       |   |    |  |   |
|--------|----|---|---|---|---|----|----------------|-----|----|-------|---|----|--|---|
|        |    |   |   |   |   |    |                |     |    |       | E | 12 |  | ŀ |
|        |    |   |   |   |   | U. |                |     |    | 181   |   |    |  |   |
| 10.91  |    |   |   |   |   |    |                |     |    | + 102 |   |    |  |   |
| 7.00   |    |   |   |   | • |    |                |     |    | -     | 1 |    |  |   |
| and as | 11 | T |   | - | - | -  | <sup>2</sup> 1 | 121 | 14 |       | h |    |  | r |

Note: For the best wireless experience, we recommend using the extension adapter for receiver and putting the 2.4 GHz receiver somewhere on your desk close to your keyboard for a low rate of latency and fewer signal interferences.

### 3 Connect Bluetooth

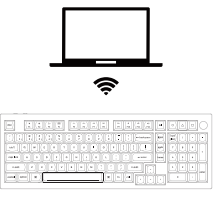

### Switch toggle to Bluetooth

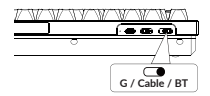

#### Press fn + 1 (for 4 seconds) and pair with device named Keychron Q5 Max

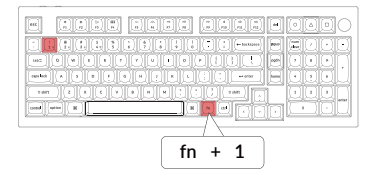

4 Connect Cable

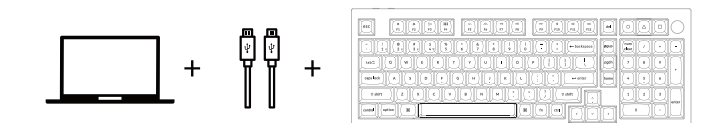

#### Switch toggle to Cable

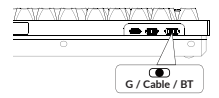

### 5 The VIA Key Remapping Software

Please visit <u>usevia.app</u> to use the online VIA software to remap the keys. If the VIA cannot recognize your keyboard, please reach our support to get the instruction.

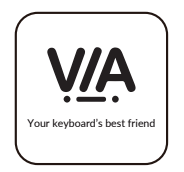

\*The online VIA software can only run on the latest version of Chrome, Edge, and Opera browsers yet. \*VIA only works when the keyboard is connected by wire to the computer.

6 The Layers

There are four layers of key settings on the keyboard. The layer 0 and layer 1 are for the Mac system. The layer 2 and layer 3 are for the Windows system.

If your system toggle is switched to Mac, then the layer 0 will be activated. If your system toggle is switched to Windows, then the layer 2 will be activated. Remember that if you are using it in Windows mode, please make changes to the layer 2 instead of the top layer (the layer 0). This is a common mistake people are making.

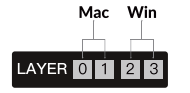

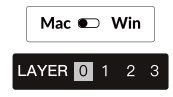

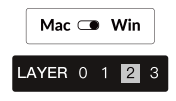

### 7 The Backlight

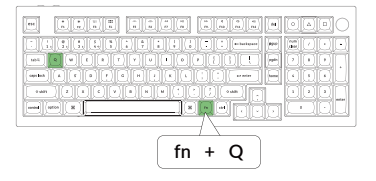

Press fn + Q to change the lighting effect

#### Press fn + tab to turn the backlight on/off

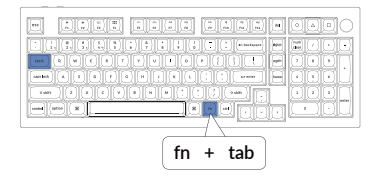

### 8 Adjust The Backlight Brightness

Press fn + W to increase the backlight brightness

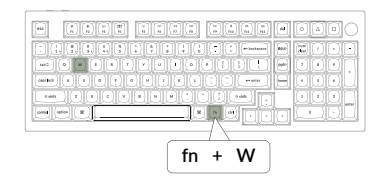

Press fn + S to decrease the backlight brightness

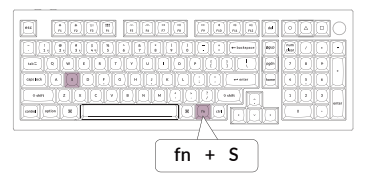